# 「からだカルテ」ログイン方法

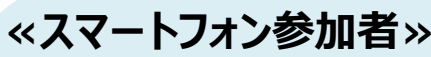

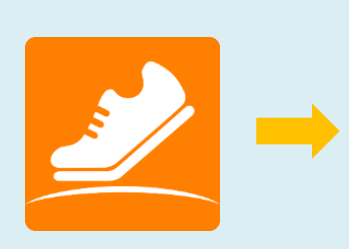

HealthPlanet Walk (ヘルスプラネットウォーク)

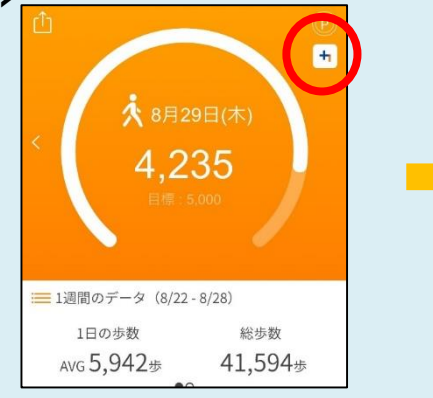

ホーム画面右上の 「からだカルテ」のマークを押す ※アプリをインストールしていない 場合は、アプリインストール画面 へ移動します

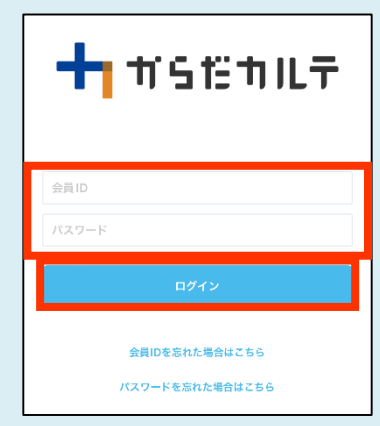

「HealthPlanet Walk」で使用 しているIDとパスワードを入力し ログインを押す

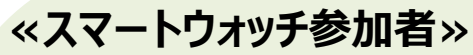

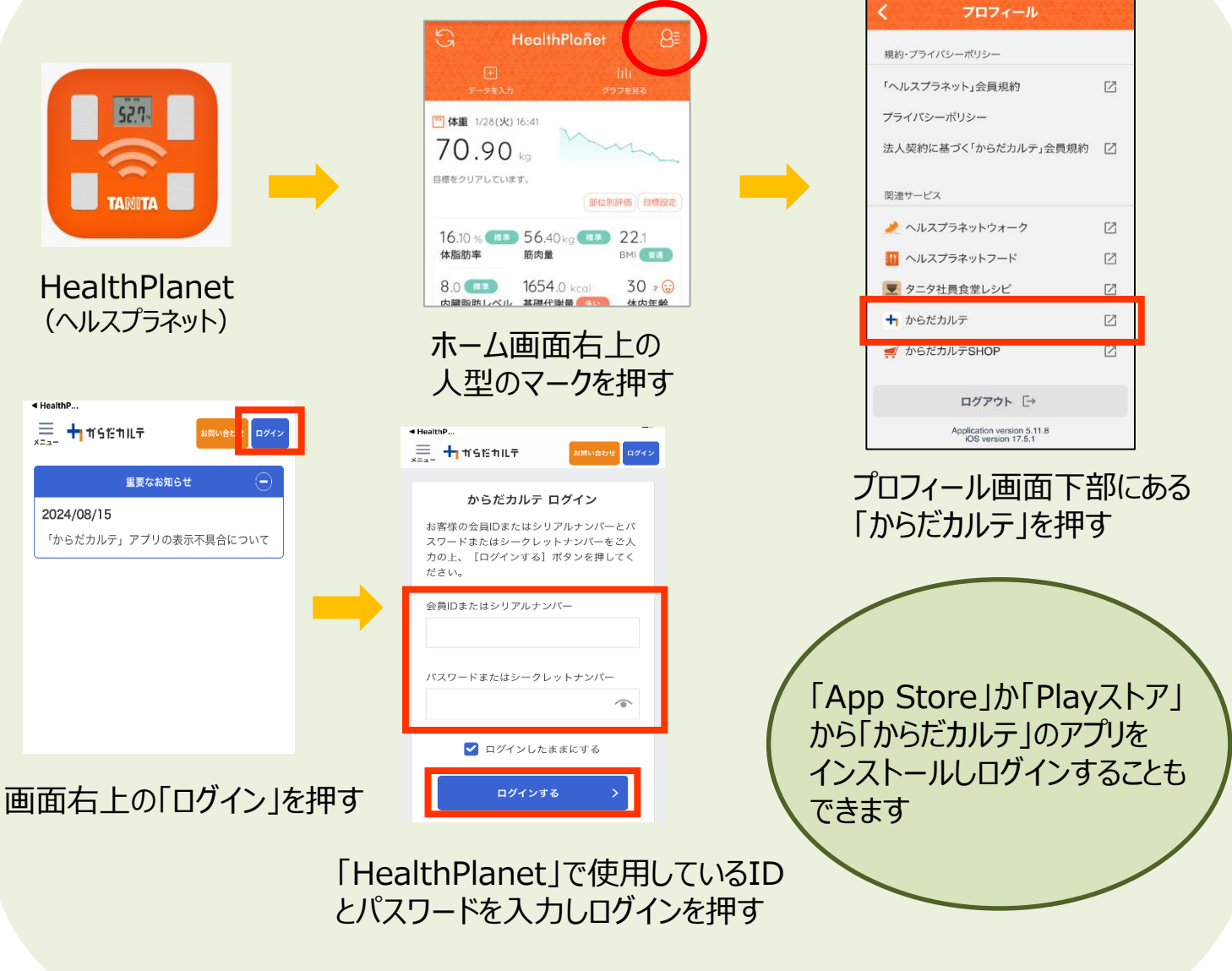

## 体組成測定方法(スマートフォン参加者)

体組成を測定する際、「HealthPlanet Walk」の「会員QRコード」機能 を使用することで、「からだカルテ」へ測定データを送信することができます。

| ▲ & & ► 🖪 & D: îl 49: d = 56%, 18:47 | 10 |
|--------------------------------------|----|
|                                      | お  |
|                                      | ス  |
| < 8月12日(水)                           | E  |
| 0                                    | 7  |
| 目標 : 8,500                           | 該  |
|                                      | 着  |
| 歩数消費カロリー 歩行時間 歩行距離                   | Q  |
| 0.0kcal 0分 0.0km                     | 숡  |
| ; 1週間のデータ(8/5-8/11)                  | C  |
| 1日の歩数 総歩数                            | C  |
|                                      | -1 |

| その他         |            |
|-------------|------------|
| お知らせ        | >          |
| スマホで認証      | >          |
| 目標          | >          |
| プロフィール      | >          |
| 設定          | >          |
| 着せ替え        | >          |
| QRコードリーダ起動  | >          |
| 会員QRコード     | >          |
| ☑ このアブリの使い方 |            |
| ☑ 利用規約      |            |
|             | 000<br>₹0# |

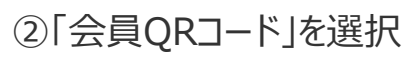

①「その他」を選択

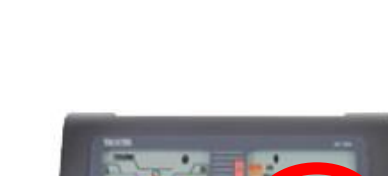

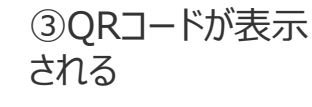

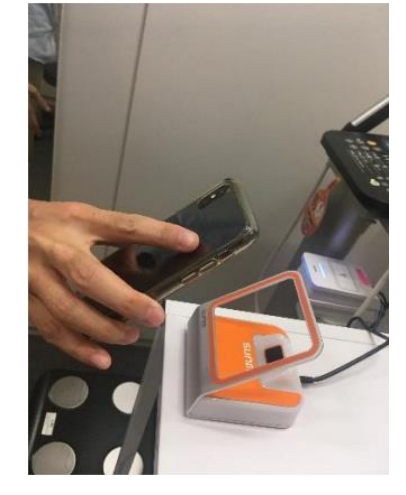

④オレンジ色のQR コードリーダーに、ス マホ画面をかざす。

⑤表示部に、"STEP on"の文字が表示され たら体重をはかることが できる状態です。

⑥靴下やタイツを脱いで素足で 測定台に乗り、 画面に"GRIP on"と表示され たらグリップを握ります。 "GRIP off"と表示されたら測定 終了です。

測定の際の注意点

- 体組成計に乗る時は、つま先側と、かかと側が対称になるように乗ってください。
- 手のひらや指を電極部に正しく合わせてください。
- ひじを曲げたり、座ったまま測定しないでください。
- ペースメーカー等、体内機器装着者は体組成計の測定を行わないでください。
   装着している機器に重大な影響を与える可能性があります。

## 体組成測定方法(スマートウォッチ参加者)

#### 体組成を測定する際、「HealthPlanet」の「会員QRコード」機能を使用 することで、「からだカルテ」へ測定データを送信することができます。

| NATIVE NAME AND A DESCRIPTION AND A DESCRIPTION OF A DESCRIPTION                                                                                                    |                      |                       |
|----------------------------------------------------------------------------------------------------|----------------------|-----------------------|
| G HealthPlañet 🔠                                                                                                    | く プロフィール             | 閉じる                   |
| lı ≔ 🕑 🕁 🛄                                                                                                    |                      | 会員QRコード               |
| を見る データを見る ポイント ランキング コンテンツ                                                                                                    | ID :                 |                       |
| □ 体重 7/23(火) 10:31                                                                                                    | プロフィールを編集する >        |                       |
| 49.00 kg                                                                                                    | 目標値を設定する >           | -                     |
| 目標まであと3kgです。 部位別評価 目標設定                                                                                                    | アプリケーション設定 >         |                       |
|                                                                                                    | 登録機器の管理 >            |                       |
|                                                                                                    | ヘルスケア連携の設定 >         |                       |
|                                                                                                    | お知らせを見る >            |                       |
|                                                                                                    | QRコードリーダー >          |                       |
| A success of the second second s | 会員QRコード >            |                       |
| ☆ 今週の歩数 7/21(日) - 7/27(土)                                                                                                    |                      |                       |
| 26806 *                                                                                                    | 連携サービス               |                       |
| ♀×3 AVG 6701 歩/日                                                                                                    | 電子レシート               | 参加中のプログラム             |
| 0 • 0                                                                                                    | X (旧Twitter)で共有する 「乙 | 岡山県鏡野町:かがみの健康ポイン<br>ト |
|                                                                                                    |                      |                       |
|                                                                                                    |                      | ③のRコードが表示             |

①「プロフィール」を選択

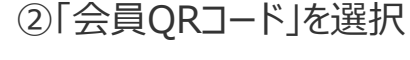

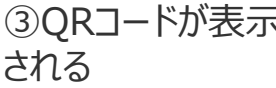

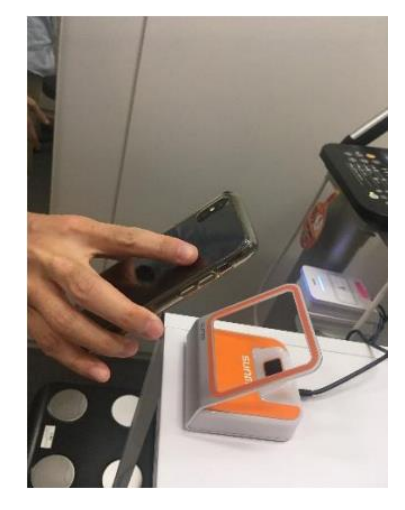

④オレンジ色のQR コードリーダーに、ス マホ画面をかざす。 ⑤表示部に、"STEP on"の文字が表示され たら体重をはかることが できる状態です。 ⑥靴下やタイツを脱いで素足で 測定台に乗り、 画面に"GRIP on"と表示され たらグリップを握ります。 "GRIP off"と表示されたら測定 終了です。

測定の際の注意点

- 体組成計に乗る時は、つま先側と、かかと側が対称になるように乗ってください。
- 手のひらや指を電極部に正しく合わせてください。
- ひじを曲げたり、座ったまま測定しないでください。
- ペースメーカー等、体内機器装着者は体組成計の測定を行わないでください。 装着している機器に重大な影響を与える可能性があります。

## ID・パスワードを忘れた場合

### ID・パスワードの確認方法

### カスタマーサポートへ問い合わせをする

### TEL 0120-171-312 (受付時間:平日9:00~18:00)

からだカルテのIDとパスワードについてお問い合わせください。 口頭でIDとパスワードをお伝えします。

または

### 自身でID・パスワードの再送付・再発行を行う

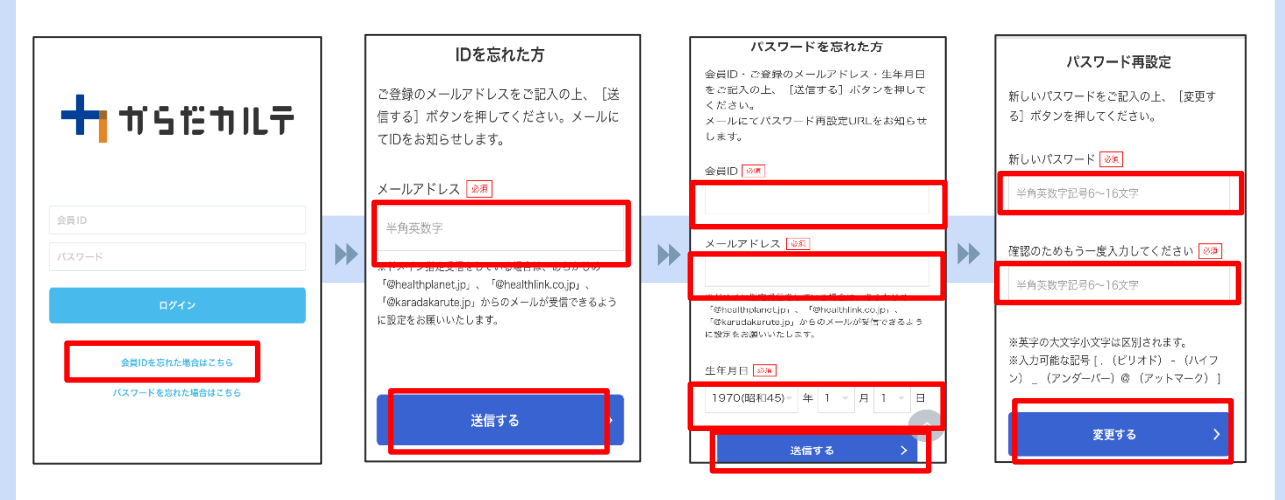

①からだカルテのアプリを開き、「会員IDを忘れた場合はこちら」を選択。

②メールアドレスを入力し、 送信。メールアドレスへID が届く。 ③からだカルテのアプリを再 度開き、「パスワードを忘れ た場合はこちら」を選択。 ID・メールアドレス・ 生年月日を入力し、送信。 ④パスワードの再設定 を行うため、新しいパス
ワードを入力し、変更。
からだカルテの
ログイン画面に戻り、
②のIDと④で再発行
したパスワードを入
力し、ログインする。